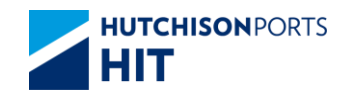

# 1.1 Hot Enquiry

### 1.1.1 <u>Container Details</u>

This function allows you to view the details of a specific container simply by entering the container no..

- Enter the container no.
- Click 'Confirm' button, or
- Click 'Clear' button to reset the entries
- Click 'Help' button to call help menu

| Container Enquiry |                         |
|-------------------|-------------------------|
| Container No.     |                         |
|                   | Confirm Clear Exit Help |
|                   |                         |

#### **Customer Plus User Manual**

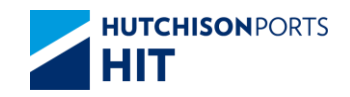

- Container details will be displayed as below
  - Owner
  - Status
  - Terminal
  - DG Class
  - Size
  - Damage Code
  - Hold Condition
  - Location

| oontainer betails |                  |      |
|-------------------|------------------|------|
| Container No.     | APLU1234567      |      |
| Owner             | APLU             |      |
| Status            | Export Empty     |      |
| Terminal          | 4                |      |
| DG Class          | N/A              |      |
| Size              | 40'              |      |
| Damage Code       |                  |      |
| Hold Condition    |                  |      |
| Location          | Inbound On-board |      |
|                   |                  | Exit |

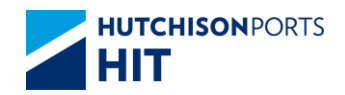

## 1.1.2 <u>Empty Container Pickup & Return Location</u>

This function allows you to view the pickup & return location of empty container.

- Select Shipping Line
- Select Container Type Class
- Click 'Confirm' button, or
- Click 'Help' button to call help menu

| Apply only if the shipping line document deliberately define HIT as the empt<br>containers (General Purpose) Pickup/Return location<br>只適合於船公司文件上指定HIT為吉櫃交收位置<br>Shipping Line |                                                                                                    |   |  |  |
|----------------------------------------------------------------------------------------------------|----------------------------------------------------------------------------------------------------|---|--|--|
| Snipping Line                                                                                                    | APL Co. Pte Ltd                                                                                                    | ~ |  |  |
| Container<br>Type Class                                                                                                    | APE Co. Pte Eto<br>Australia National Line<br>CMA CGM (The French Line)<br>CSX World Terminals Hong Kong Ltd.<br>China Ocean Shipping Company<br>China Shipping (Hong Kong) Agency Co., Ltd<br>Compania Chilena de Navegacion Interoceanica S.A.<br>Compania SudAmericana de Vapores S.A.<br>Contship Container Lines Limited<br>Dongnama Shipping Co., Ltd<br>Evergreen Marine Corporation (Taiwan) Limited |   |  |  |
|                                                                                                    | Far-Eastern Shipping Company PLC.<br>Floata Consolidation Limited<br>Gemartrans (Asia) Company Limited<br>Gold Star Line Ltd c/o Sun Hing Shipping Co Ltd.<br>Hamburg Sued Amerikanische Dampfschifffahrts Gesellschaft KG<br>Hanjin Shipping Co. Ltd.<br>Hapag-Lloyd AG                                                                                                    |   |  |  |
|                                                                                                    | Hatsu Marine Ltd.<br>Heung-A Shipping Co Ltd<br>Hyundai Merchant Marine Company Limited<br>Kawasaki Kisen Kaisha Limited<br>Kien Hung Line<br>Korea Marine Transports Co., Ltd.<br>Lloyd Triestino Di Navigazione S.P.A.<br>Malaysia International Shipping Corporation Bhd.<br>Maruba SCA                                                                                                    |   |  |  |

#### Operations Development

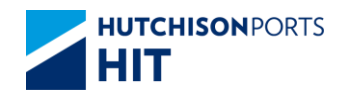

- Empty container pickup & return location will be displayed as below
  - Exception time duration
  - Pickup / Return location during exception time

| Empt                   | Empty Containers Pickup & Return Location                                                                                                    |            |       |      |        |        |                    |                    |                        |                      |                                 |                                 |
|------------------------|----------------------------------------------------------------------------------------------------|------------|-------|------|--------|--------|--------------------|--------------------|------------------------|----------------------|---------------------------------|---------------------------------|
| Apply<br>locati<br>只適合 | Apply only if the shipping line document deliberately define HIT as the empty containers (General Purpose) Pickup/Return<br>location<br>只適合於船公司文件上指定HIT為吉櫃交收位置 |            |       |      |        |        |                    |                    |                        |                      | turn                            |                                 |
| No.                    | Company Name                                                                                                    | EM<br>Pool | Usage | Туре | Length | Height | Pickup<br>Location | Return<br>Location | Exception Time<br>From | Exception Time<br>To | Exception<br>Pickup<br>Location | Exception<br>Return<br>Location |
| 1                      | APL Co. Pte Ltd                                                                                                    | APL        |       | GP   | 20     | 8.5    | DEPOT2             | *                  |                        |                      |                                 |                                 |
| 2                      | APL Co. Pte Ltd                                                                                                    | APL        |       | GP   | 40     | 8.5    | *                  | HIT9               | 14/01/2005 00:00       | 20/01/2005 00:00     | *                               | *                               |
| 3                      | APL Co. Pte Ltd                                                                                                    | APL        |       | GP   | 40     | 9.5    | HIT4               | MTL1               | 15/01/2005 00:00       | 20/01/2005 00:00     | DEPOT5                          | DEPOT6                          |
| 4                      | APL Co. Pte Ltd                                                                                                    | APL        |       | GP   | 45     | 9.54   | HIT4               | HIT9               |                        |                      |                                 |                                 |
|                        |                                                                                                    |            |       |      |        |        |                    |                    |                        | First Previous       | s Next I                        | Total is 4<br>Last Exit         |

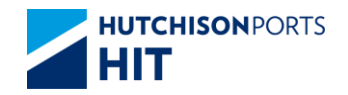

## 1.1.3 <u>Vessel Schedule</u>

This function allows you to view the vessel schedule (only show line mapped voyage) and participating member lines

- Select Vessel Name, or
- Select Shipping Line, or
- Specify the estimated berth time day range
  - Max time range: past 3 days to upcoming 14 days
- Click 'Confirm' button, or
- Click 'Clear' button to reset the entries
- Click 'Help' button to call help menu

| Vessel Name                     | ~                            |
|---------------------------------|------------------------------|
| Shipping Line                   | APL Co. Pte Ltd              |
| Day Range(Estimated Berth Date) | 19-01-2005 V To 19-01-2005 V |

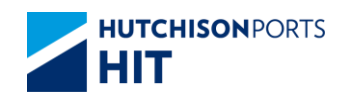

| lo. | Vessel            | Voyage | Terminal | Expected Time of<br>Berth(ETB) | Expected Time of<br>Departure(ETD) |
|-----|-------------------|--------|----------|--------------------------------|------------------------------------|
|     | HYUNDAI LIBERTY   | 326W   | 4        | 19 JAN 2005 23:00              | 22 JAN 2005 00:0                   |
|     | HYUNDAI GENERAL   | 354E   | 4        | 20 JAN 2005 06:00              | 21 JAN 2005 00:0                   |
| }   | HYUNDAI FREEDOM   | 324W   | 4        | 20 JAN 2005 23:00              | 21 JAN 2005 00:0                   |
|     | HYUNDAI PATRIOT   | 038E   | 4        | 21 JAN 2005 05:00              | 22 JAN 2005 00:0                   |
| 5   | HYUNDAI COMMODORE | 130E   | 4        | 21 JAN 2005 20:00              | 22 JAN 2005 00:0                   |

• Vessel schedule with ETB and ETD will be displayed as below

• Click 'Vessel Name' hyperlink to view SOA as well as participating member lines list of the voyage

| Vesse | el Sched | ule Enquiry - shipping                        | Line List   |                                       |  |  |  |  |  |
|-------|----------|-----------------------------------------------|-------------|---------------------------------------|--|--|--|--|--|
| Vesse | l name:  | HYUNDAI FREEDOM                               | Line Voyage | 324W                                  |  |  |  |  |  |
| No.   | Shipp    | ing Line Name                                 |             |                                       |  |  |  |  |  |
| 1     | APL C    | APL Co. Pte Ltd                               |             |                                       |  |  |  |  |  |
| 2     | Hyund    | Hyundai Merchant Marine Company Limited (SOA) |             |                                       |  |  |  |  |  |
| 3     | Mitsui   | Mitsui OSK Lines Limited                      |             |                                       |  |  |  |  |  |
|       |          |                                               | First       | Total is 3<br>Previous Next Last Exit |  |  |  |  |  |